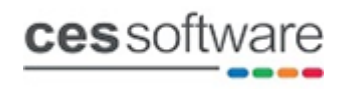

# **Loyalty Points**

Loyalty Points with Customers is enabled on the setting highlighted below.

Sales Value Only – Issues loyalty points on the sale value for each transaction
 Product Points Only – Issues loyalty points when purchasing products set to issue loyalty points
 Sales & Products - Issues loyalty points for Sales value and products set to issue loyalty points

| ettings         |                                                            |                          |                     |      |
|-----------------|------------------------------------------------------------|--------------------------|---------------------|------|
| Settings        |                                                            |                          |                     |      |
| oottingo        |                                                            |                          |                     |      |
| Settinas        |                                                            |                          |                     |      |
|                 | Local (modified settings shown in blue)                    |                          |                     |      |
| All             |                                                            |                          | Catting             |      |
|                 | Option                                                     | NEC.                     | Setting             |      |
| System          | Retailers Copy of Loyalty Points adjustment receipts       | YES                      |                     |      |
|                 | Section : Accounts Settings                                | NO                       |                     |      |
| Sales Viewer    | Loyalty points with Accounts                               | NO                       |                     | 1    |
|                 | Allow Lovalty points to be Dealined                        | NO                       |                     |      |
| Sales           | Allow Loyalty points to be Declined                        | NO                       |                     |      |
| Jaies           | Exclude loyalty redeem from sales value loyalty points     | NO                       |                     |      |
| Dessint Drinter | Loyalty points with customers                              | Never                    |                     |      |
| Receipt Printer | Loyalty redeem - Include current transaction points        | NO                       |                     |      |
|                 | Loyalty redeem - points required per redeem unit           | 1                        |                     |      |
| Remote Printer  | Loyalty redeem - value of redeem points unit               | 0.01                     |                     |      |
|                 | Loyalty redeem on tender                                   | 0                        |                     |      |
| Accounts        | Loyalty reward - points issued per sales unit              | 1                        |                     |      |
|                 | Loyalty reward - sales value required per unit             | 1.00                     |                     |      |
| < >             | Print loyalty points on receipt                            | YES                      |                     |      |
|                 | Print loyalty points per plu on receipt                    | YES                      | Never               |      |
| ocate           | Suppress Lovalty Point pop at SubTotal time?               | YES                      | Sales Value Only    |      |
|                 | Enable loyalty points system within the customer database. |                          | Product Points Only |      |
|                 |                                                            |                          | Sales & Products    |      |
| Search          | Edit                                                       | ty points with customers | Never               | ~    |
|                 |                                                            |                          |                     |      |
|                 |                                                            | (                        |                     |      |
|                 |                                                            |                          | Save                | Exit |
|                 |                                                            |                          |                     |      |

### Loyalty Rewards Setting:

The 2 settings below control the number of loyalty points issued for the value spent.

The example below will issue 1 point for every £1.00 spent. So, if a customer spent £5.99, they would earn 5 points. In this example, no points would be issued for the 99p as you need to spend a full £1 to earn a point.

| Loyalty reward - points issued per sales unit  | 1    |
|------------------------------------------------|------|
| Loyalty reward - sales value required per unit | 1.00 |

The example below will issue 1 point for every £0.01 spent. So, if a customer spent £5.99, they would earn 599 points. In this example, points would be issued for the full sale value.

| Loyalty redeem - points required per redeem unit | 1    |
|--------------------------------------------------|------|
| Loyalty redeem - value of redeem points unit     | 0.01 |

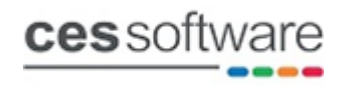

### Loyalty Redeem Setting:

The 2 settings below control the redeem value of the loyalty points.

In the example below, 1 point is worth 5p, so if 1 point is issued for every £1.00 spent, the reward is 5p for every £1 spent.

| Loyalty redeem - points required per redeem unit | 1    |
|--------------------------------------------------|------|
| Loyalty redeem - value of redeem points unit     | 0.05 |

In the example below, 100 points are worth 5p, so if 1 point is issued for every £0.01 spent, the reward is also 5p for every £1 spent.

| Loyalty redeem - points required per redeem unit | 100  |
|--------------------------------------------------|------|
| Loyalty redeem - value of redeem points unit     | 0.05 |

### **Product Points:**

Product points are set against individual products as shown below. The Loyalty points per stock unit setting will only become active if the **Loyalty points with customers** setting is set **Product points only** or **Sales & Products**.

| Produ   | ict Iter      | ns           |                  |           |           |               |           |               |       |   |
|---------|---------------|--------------|------------------|-----------|-----------|---------------|-----------|---------------|-------|---|
|         | <b>PLU</b> 01 | 01001        |                  | Search    | Create    | Next          |           | Сору          |       |   |
|         | TE            | NNANTS       |                  |           | Se        | arch          |           |               |       |   |
| Pricing | Stock         | Profile      | Comments         | Suppliers | Recipe    | Alt. PLU's    | Newsround | Sales Enquiry | ,     |   |
| Setting | js Opti       | ons Mer      | nus/Condimer     | ts Remot  | es/Labels | /Ghost Items  | Picture   | Dept. Details |       |   |
|         |               |              |                  |           |           |               |           |               |       |   |
|         |               |              |                  |           |           |               |           |               |       |   |
|         |               | Sup          | p Code<br>Weight | 0.0000    |           |               |           |               |       |   |
| ſ       | Loyalty po    | ints per sto | ck unit          | 1         | Cus       | tomer Allowan | ce points | 0             | Bonus | 0 |
|         |               | Follow-      | On Key           |           |           |               |           |               |       |   |

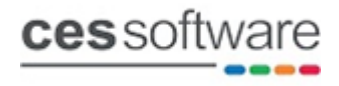

6

### Loyalty Redeem Tender:

Set up a tender for redeeming loyalty points. The example below is using Tender 6.

| Define Tenders                                                                                                    |                                              |                                                |                | 83      |
|----------------------------------------------------------------------------------------------------|----------------------------------------------|------------------------------------------------|----------------|---------|
| Tenders                                                                                                    |                                              |                                                |                |         |
| Tender Title Loyalty F                                                                                                    | Points                                       | v                                              |                |         |
| Control Values                                                                                                    | Options                                      | X/Z Reports                                    | Cash in Drawer | Colours |
| <ul> <li>Active</li> <li>Compulsory Entry</li> <li>Use Cash Drawer</li> <li>Allowed for Refunds</li> <li>Issuing of Credit Not</li> <li>Use with Split Bill Pa</li> </ul> | □ Con<br>□ Cus<br>tes<br>yments (3 others no | npulsory Customer<br>tomer Account<br>on-Cash) |                |         |
| Allowed Termin                                                                                                    | als                                          |                                                | Save           | Abort   |

Set the tender number used for Loyalty redeem on the setting below.

# Loyalty redeem on tender

The loyalty points and value available for the customer for the current transaction will be displayed on the Loyalty redeem tender button in the payment screen

|                      | Items:       | 4  |       | Michael Morris | Remote 1: OFFLINE |
|----------------------|--------------|----|-------|----------------|-------------------|
|                      |              |    |       |                |                   |
| Total Due            | <b>£6.</b> : | 10 | Balan | ice            | £6.10             |
|                      |              |    |       |                |                   |
|                      |              |    |       | Loyalty Points | Account           |
|                      |              |    | 0.00  | (2000/£1.00)   |                   |
|                      | 7            | 8  | 9     |                |                   |
|                      | 4            | 5  | 6     |                |                   |
|                      | 1            | 2  | 3     | Card           |                   |
|                      | 0            | 00 | Clear |                |                   |
|                      |              |    |       | Cash           | Rewards           |
| Total Tendered £0.00 |              |    |       |                |                   |
|                      |              |    |       |                |                   |

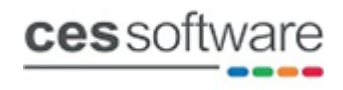

### Example receipt for loyalty sale:

The example receipt below is doing a sale with a customer when earning loyalty points.

| c             | ES TS SOFTWAR | E                 |
|---------------|---------------|-------------------|
| 39            | Lindsey Stre  | et                |
|               | Epping        |                   |
|               | Essex CM16 6R | В                 |
| Pho           | ne: 01992 564 | 645               |
| Ve            | rsion: 11.0.0 | 20                |
|               |               |                   |
| OPEN FOOD     |               | œ10.00            |
| WAT Amount.   | m1 67         |                   |
| WAI Amount.   | m10 00        |                   |
| TOUAL:        | 0010.00       |                   |
| Paid By:      | Ca            | sh œ10.00         |
|               |               |                   |
| No Change     | Due           |                   |
| Customer Info | rmation       |                   |
|               |               |                   |
| Customer: 1   |               |                   |
| Name: Mi      | chael Morris  |                   |
| Address: 39   | Lindsev Stre  | et                |
| Ep            | ping          |                   |
| Es            | sex           |                   |
| CM            | 16 6RB        |                   |
|               |               |                   |
| Previous      | points total  | : 1000            |
| Plus          | Sales Points  | : 1000            |
|               |               |                   |
| New           | points total  | : 2000            |
| mbonk you for | uning our lo  |                   |
| Forn 1 point  | for overy per | yaity<br>nu cront |
| 100 points is | worth En      | ny spenc          |
| 100 points is | worth Sp      |                   |
|               |               |                   |
| Join our      | Rewards Schem | e and earn        |
| m5 reward     | s for every m | 100 spent         |
| See our M     | abista for mo | re detaile        |
| 566 Our w     |               |                   |
| 20/11/2024 10 | :52           | 001-01-00208      |
| MICHAEL       |               | Items 1           |
|               |               |                   |
| C             | ES TS Softwar | e                 |
| De            | monstration C | ору               |
| Email:        | sales@cessoft | ware.com          |
| WWW           | .cessoftware. | com               |

## **Customer details for loyalty:**

The loyalty points activity can be found in the transaction history tab on the customer screen

| Custome                           | r Account                                                                   | s                                   |             |                            |                                              |                                          |                                   |
|-----------------------------------|-----------------------------------------------------------------------------|-------------------------------------|-------------|----------------------------|----------------------------------------------|------------------------------------------|-----------------------------------|
| Code 1                            | L                                                                           |                                     |             |                            |                                              |                                          |                                   |
| Name N                            | lichael Morris                                                              |                                     |             |                            |                                              |                                          |                                   |
| Details                           | Profile                                                                     | Further Details                     | Transaction | History                    | Cards                                        | Comments                                 | Custom                            |
| <b>Transactio</b><br>Sale<br>Sale | ns<br>Date Last Sale<br>is count to date<br>is value to date<br>Adjustments | 20/11/2024 10:52<br>2 2<br>2 £ 20.0 | )<br>)      | <b>alty Points</b><br>Valu | Curre<br>Received<br>Redeemed<br>Je Redeemed | Current nt Value To Date To Date To Date | 2000<br>1.00<br>2000<br>0<br>0.00 |
| Total Bala                        | ance Curren<br>0.00 £                                                       | t 30 Days                           | 60 Days     | 90+ Da                     | ays<br>0.00                                  | <b>Older</b><br>£ 0.00                   |                                   |
|                                   | 2 3<br>W E                                                                  |                                     | 6 7<br>7    | 8<br>T                     | 9 0                                          |                                          | View                              |
|                                   | s D<br>X (                                                                  |                                     | H J<br>N M  |                            | L # 4<br>SPACE                               | ENTER                                    | Accept                            |

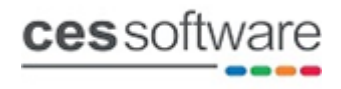

#### **Loyalty Points Adjustment:**

The screen below is accessed using the **LOYALTYPOINTSEDIT** button command. In this screen, you can add or subtract loyalty points.

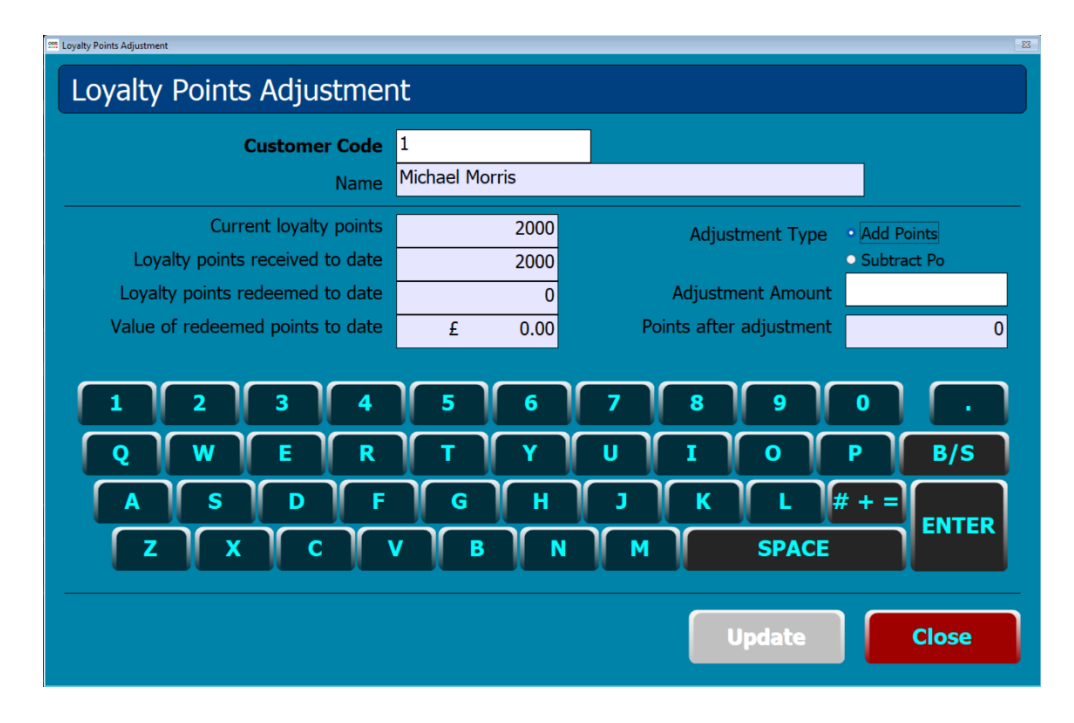

## **Customer Loyalty Points Report:**

The Customer Loyalty Points report can be found in the customer section on the back-office reports.

| Customers   |                                    |                     |                       |                  |               |
|-------------|------------------------------------|---------------------|-----------------------|------------------|---------------|
|             | : 1 TO 5                           |                     |                       |                  | Page 1 of 1   |
| Code        | Name                               | Redeemee<br>To Date | d Redeemed<br>e Value | Points<br>Earned | Current       |
|             |                                    |                     |                       |                  |               |
| 1           | Michael Morris                     | 2000                | 1.00                  | 2610             | 610           |
| 1 3         | Michael Morris<br>Card 3           | 2000<br>0           | 1.00                  | 2610<br>0        | 610<br>0      |
| 1<br>3<br>4 | Michael Morris<br>Card 3<br>Card 4 | 2000<br>0<br>0      | 1.00<br>0.00<br>0.00  | 2610<br>0<br>0   | 610<br>0<br>0 |